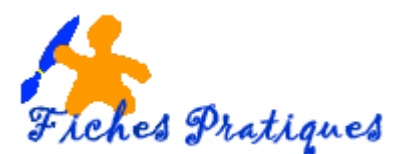

## Un effet d'animation du style « machine à écrire »

Vous pouvez appliquer des effets d'animation à vos textes pour leur donner de l'intensité. Trouvez quelques exemples ci-dessous.

- 1. Ouvrez une nouvelle présentation et sélectionnez la disposition « diapositive vide »
- 2. Ajoutez une zone de texte et tapez votre texte, exemple :

*On peut tout faire par petits pas mesurés. Mais il faut parfois avoir le courage de faire un grand saut. Un abîme ne se franchit pas en deux petits bonds.* 

David Lyoyd George

- 3. Cliquez sur l'onglet Animations puis sélectionnez le volet Animations pour le faire apparaître sur la droite de l'écran
- 4. Dans le groupe Animation choisissez l'effet Apparaître dans la partie effets d'entrée
- 5. Cliquez sur la flèche à droite du groupe Animations

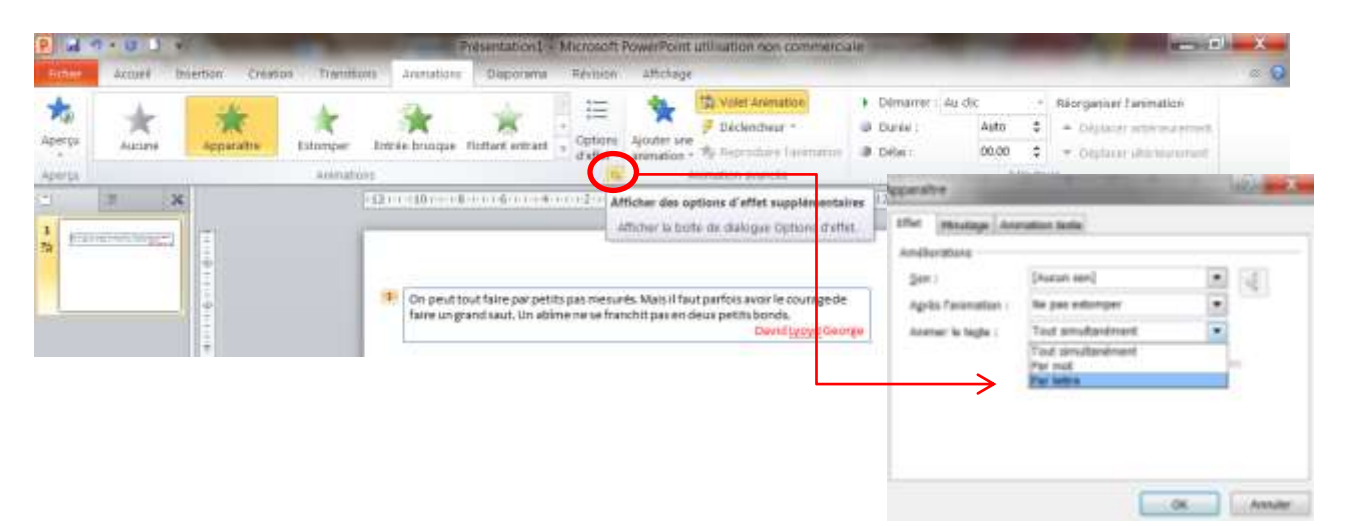

- 6. La boîte de dialogue Apparaître s'affiche sur l'onglet Effet
- 7. Sélectionnez Par lettre dans la liste déroulante de la zone Animer le texte
- 8. Sélectionnez ensuite le délai dans la zone qui apparaît en dessous, 0,5 par exemple
- 9. Dans la zone *Son*, vous pouvez rajouter le son de la machine à écrire
- 10. Cliquez sur OK
- 11. Pour obtenir un aperçu de l'animation, cliquez sur le bouton *Lecture* du *volet Animations*.

| Set :               | Machine & Amon   | 1.01                         |
|---------------------|------------------|------------------------------|
| Agrès l'anemation : | No pail-adiomper |                              |
| Animar in tegte :   | Por failline     |                              |
|                     | 0.5 2 secondes   | der skilter erttris ben jurt |
|                     |                  |                              |
|                     |                  |                              |